1. Udaj się na stronę pod adresem Portal.uafm.edu.pl

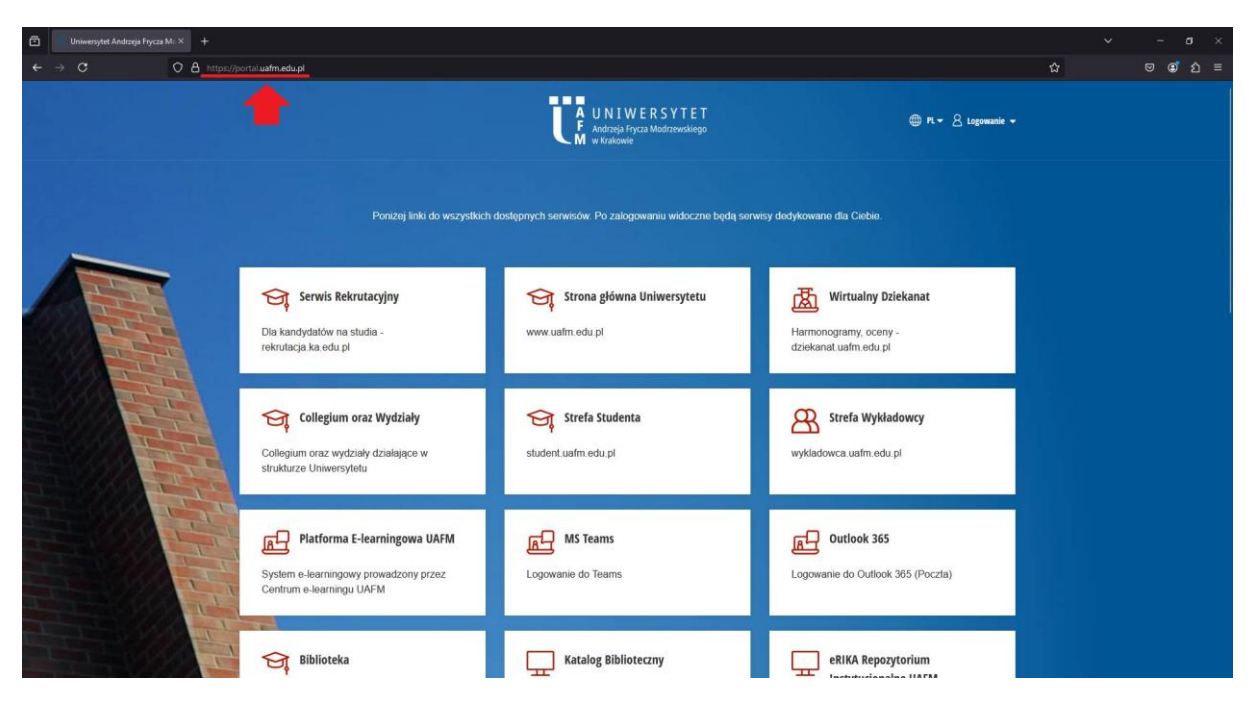

2. Zaloguj się na swoje konto (instrukcja logowania dostępna pod adresem <u>https://portal.uafm.edu.pl/instrukcja-logowania</u>)

| Poniżej linki do wszystkich dostępnych serwisów. Po zalogowaniu widoczne będą serwisy dedykowane dla Ciebie. |                                               |                                                                       |
|----------------------------------------------------------------------------------------------------|-----------------------------------------------|-----------------------------------------------------------------------|
| Serwis Rekrutacyjny<br>Dla kandydatów na studia -<br>rekrutacja ka edu pl                                    | Strona główna Uniwersytetu<br>www.uafm.edu.pl | Wirtualny Dziekanat<br>Harmonogramy, oceny -<br>dziekanat.uafm.edu.pl |
| Collegium oraz Wydziały<br>Collegium oraz wydziały działające w<br>strukturze Uniwersytetu                   | Strefa Studenta<br>student.uafm.edu.pl        | Strefa Wykładowcy<br>wykladowca.uafm.edu.pl                           |
| Platforma E-learningowa UAFM<br>System e-learningowy prowadzony przez<br>Centrum e-learningu UAFM            | MS Teams                                      | Dutlook 365<br>Logowanie do Outlook 365 (Poczta)                      |
| Biblioteka                                                                                                   | Katalog Biblioteczny                          | eRIKA Repozytorium                                                    |

W przypadku, gdy kody jednorazowe przychodzą na adres w domenie **@afm.edu.pl** skontaktuj się z działem kadr w celu jego pilnej zmiany!

## 3. Wybierz kafelek Outlook 365

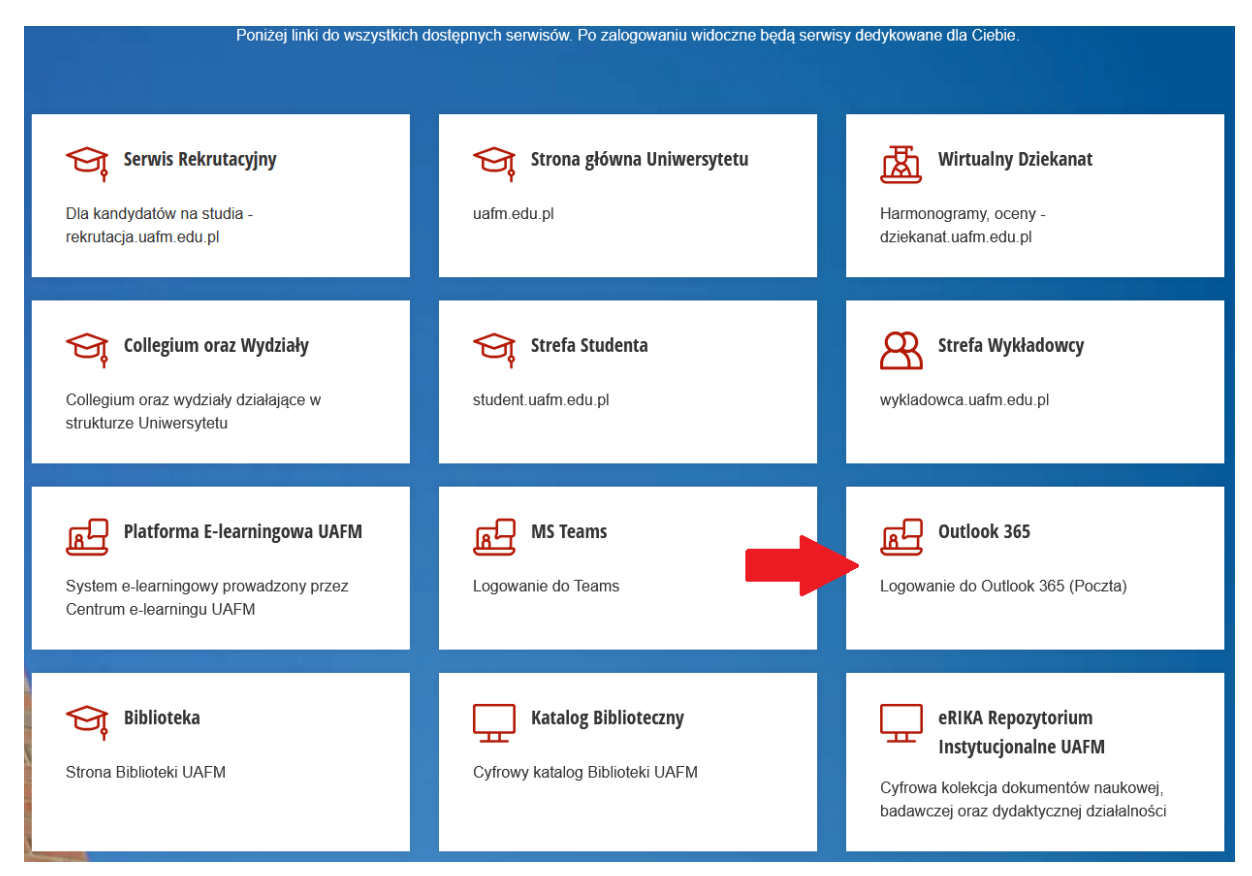

4. Możesz korzystać już z poczty UAFM.

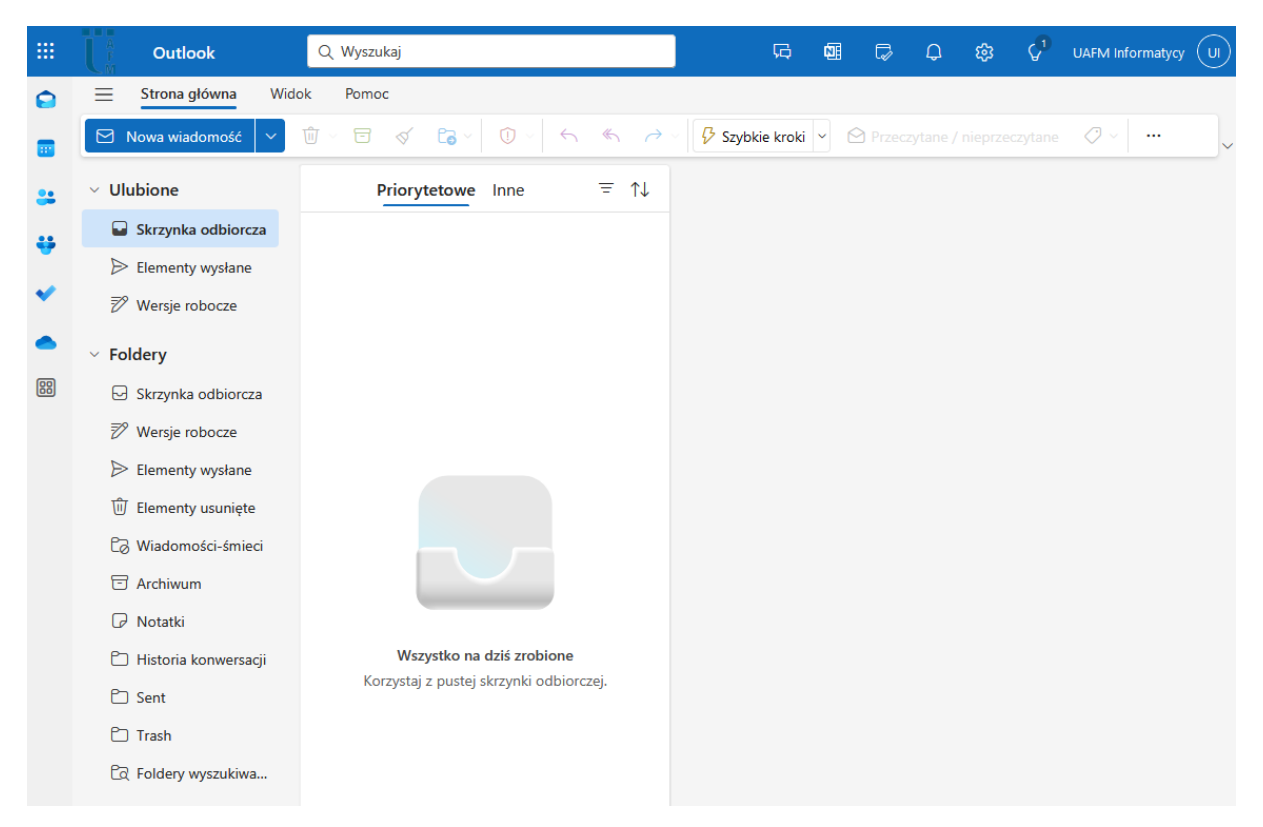